# ) (Hewalex

# Konfiguracja urządzenia SOLIS S2 LAN DATA STICK- krok po kroku

\*Konfiguracja zalecana jest w urządzeniach z systemem Android lub na komputerze.

### 1. Połączenie z LAN wykonuje się automatycznie, jeżeli nie to przejdź do kroku 2

### 2. Połączenie z siecią SOLIS

| W miejscu montażu urządzenia połącz się przez telefon z siecią WiFi: | Solis_5A*******            | *****  |
|----------------------------------------------------------------------|----------------------------|--------|
| SOLIS_5A                                                             | Zabezpieczenia<br>WPA2 PSK |        |
| Hasło: 123456789                                                     | Hasło                      |        |
|                                                                      | 123456789                  |        |
|                                                                      | V Pokaż hasło              |        |
|                                                                      | Opcje zaawansowane         | ~      |
|                                                                      | ANULUJ                     | POŁĄCZ |

Pamiętaj, aby rozłączyć się z pozostałymi sieciami WiFi oraz aby wyłączyć dane komórkowe w telefonie. Jeżeli wyświetli się informacja "Sieć nie ma dostępu do internetu. Nadal chcesz się z nią połączyć?" – TAK, należy zachować to połączenie.

## 3. Konfiguracja z siecią

W przeglądarce internetowej wprowadź adres: 10.10.100.254, następnie zaloguj się do strony.

Nazwa użytkownika: admin Hasło: 123456789

| ie z tą |
|---------|
| ie z tą |
| ie z tą |
|         |
|         |
|         |
|         |
|         |

Po zalogowaniu się do strony wybierz zakładkę WAN port setting. Następnie wprowadź IP adress, Maskę Podsieci, Bramkę sieciową oraz adres DNS serwera

|                  |                                                                                               | HX Tengini |
|------------------|-----------------------------------------------------------------------------------------------|------------|
| Status           | Internet access mode O Dynamic IP Static IP<br>Accelerable to fixed IP address Internet users |            |
| Quick Set        | IP address                                                                                    |            |
| WAN port setting | Gateway C . C . C . C . C . C . C . C . C . C                                                 |            |
| Advanced         | Save                                                                                          |            |
| Restart          |                                                                                               |            |
| Reset            |                                                                                               |            |
|                  |                                                                                               |            |

Naciśnij "Save".

Jeśli konfiguracja urządzenia z siecią przebiegła pomyślnie wyskoczy komunikat "Set succesfully"

# )(Hewalex

## 4. Utworzenie konta w aplikacji Solis Cloud

- 4.1. Pobierz aplikację Solis Cloud ze Sklepu Play lub wejdź na stronę www.soliscloud.com
- 4.2. Wybierz "Zarejestruj" na stronie głównej.

| Nazwa użytkownika/Email Haslo Przeczytałem i zgadzam się Umowa o ochronie Login Zapamiętaj Zapomnij has Choose role Your role is, Registered Organization. |
|----------------------------------------------------------------------------------------------------|
| Hasio                                                                                                    |
| Przeczytałem i zgadzam się Umowa o ochronie<br>Login Zapamiętaj Zapomnij has Choose role Your role is, Registered Organization.                            |
| Login Zapamiętaj Zapomnij has Choose role Choose role Cour role is, Registered Organization.                                                               |
| Zapamiętaj     Zapomnij has       Choose role       Your role is,       Registered Organization.                                                           |
| Choose role<br><b>Your role is,</b><br>Registered Organization.                                                                                            |
| Registered Organization.                                                                                                    |
| Registered Organization.                                                                                                    |
| Inctallor Doalor                                                                                                    |

4.3. Wybierz "Register Owner"

4.4. Wprowadź adres email (Klienta), następnie kliknij "Uzyskaj kod weryfikacyjny"

Kod zostanie wysłany na wskazany adres email. Czas na wpisanie kodu to 60 sekund.

| < | < | Register owner.                          |                                        |
|---|---|------------------------------------------|----------------------------------------|
|   | * | Metoda rejestracji                       |                                        |
|   |   | Wypełnij email                           |                                        |
|   |   | Proszę wpisać kod weryfikac Uzys<br>wery |                                        |
|   | * | Nazwa użytkownika                        |                                        |
|   |   | Wprowadź od 2 do 60 znaków w jęż         | zyk                                    |
|   | * | Hasło                                    |                                        |
|   |   | Wprowadź od 6 do 16 liter, symboli       | i c 🔇                                  |
|   | * | strefa czasowa                           |                                        |
|   |   | (UTC+01:00)Europe/Amsterdam              | >                                      |
|   |   | ★ Przeczytałem i zgadzam się             | Umowa o<br>ochronie<br>prywatnoś<br>ci |
|   |   | Zarejestruj                              |                                        |
|   |   |                                          |                                        |

Wprowadź nazwę użytkownika, hasło oraz strefę czasową.

# )(Hewalex

#### 4.5. Po pomyślnej rejestracji wybierz "Zaloguj się do strony startowej"

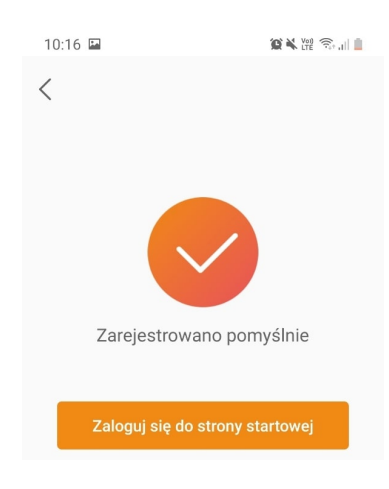

# 5. Utworzenie instalacji

5.1. Przejdź do zakładki elektrownia, naciśnij kółeczko z + (w prawym górnym rogu) i wybierz "Dodać elektrownię"

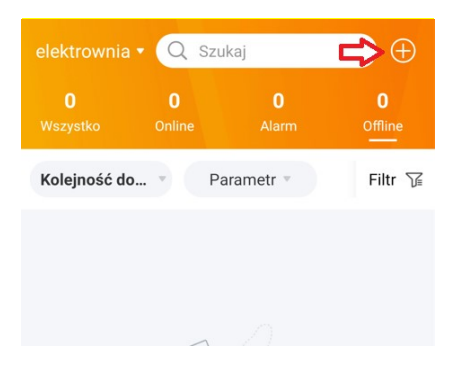

5.2 Uzupełnij wymagane dane

| < s                        | twórz elektrownię     | Sporząd              |
|----------------------------|-----------------------|----------------------|
| * Nozwo oloktr             | owni – Fill in 2.60 v | uordo of your        |
| Całkowita wy               | dainość               | fords of your        |
| podzespołu v               | v (kWp)               | otal capacity        |
| * Obszar                   | Proszę wybrać adre    | es zakładu 🛇         |
| * Adres zakład             | u Proszę podac        | szczegołowy<br>adres |
| * strefa czasov            | va                    | - >                  |
| * jednostka wa             | luty                  | USD >                |
| * Zysk za kWh<br>(USD/kWh) | Prosimy o wypełnie    | enie pola Zar        |
| Kod instalatora            | Wpisz ko              | od instala >         |

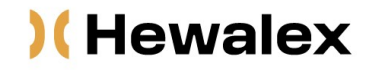

#### UWAGA!

W tym miejscu możliwe jest przypisanie się do konta instalatora poprzez wpisanie odpowiedniego kodu. Kod instalatora znajduje się:

- Na stronie <u>m.ginlong.com</u>: Wchodząc na dowolną instalację przypisaną do konta, w zakładce "Szczegóły projektu", w podsekcji "Szczegóły powiązań projektu" wpisany jest *Numer ID firmy*
- Na stronie <u>www.soliscloud.com</u>: w zakładce "Mój profil", "Informacje biznesowe", kodowanie.

Możliwe jest także przypisanie WiFi Sticków do konta HEWALEX. W tym przypadku jako kod instalatora należy wpisać: **11732** 

5.3 Utwórz instalację klikając "Sporządź" w prawym górnym rogu.

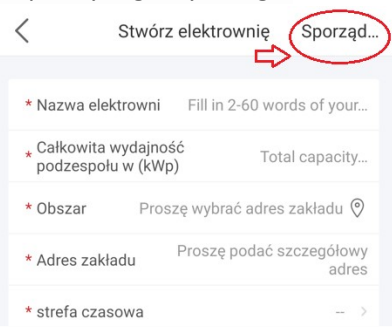

Po pomyślnym utworzeniu instalacji pojawi się komunikat:

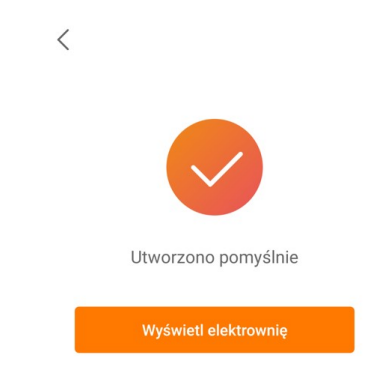

Wybierz "Wyświetl elektrownię"

#### 6. Dodanie urządzenia do utworzonego konta

6.1. Wybierz zakładkę "Urządzenie" a następnie "Rejestrator danych" i kliknij "Dodaj urządzenie"

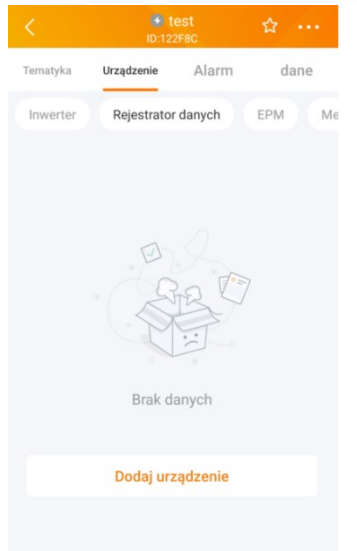

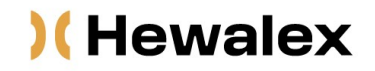

6.2. Zeskanuj kod QR znajdujący się na obudowie urządzenia lub wprowadź numer seryjny WiFi Sticka ręcznie wybierając "Wejście manualne".

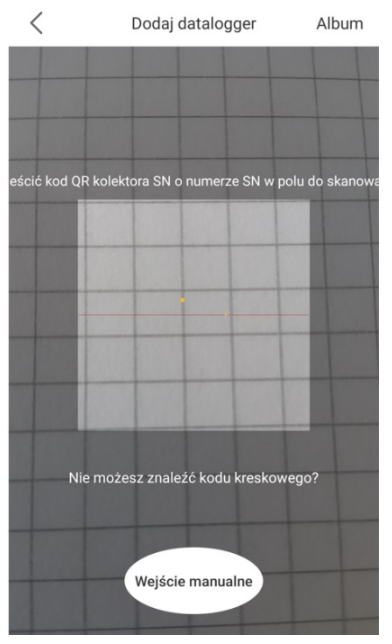

6.3. Utworzenie instalacji zakończono sukcesem. Naciśnij "Continu..atalogger", aby sprawdzić dane uzyskane z monitoringu. Jeśli instalacja posiada kilka WiFi Stick, wciśnij "View plant".

| Binded succ | cessfully |
|-------------|-----------|
|             |           |

### UWAGI:

- 1. Jeżeli sieć SOLIS 5A... jest nadal widoczna a zielona dioda nie świeci, oznacza to, że konfiguracja z siecią internetową nie przebiegła pomyślnie.
- Jeżeli dioda pomarańczowa mruga/nie świeci sprawdź na inwerterze jego połączenie z urządzeniem WiFi Stick:

```
MENU INWERTERA -> USTAWIENIA -> USTAW ADRES: 01
```

3. Aby wejść w tryb komunikacji należy przytrzymać wciśnięty przycisk reset przez 10-12 sekund (wszystkie diody zgasną a następnie czerwona będzie świecić się światłem ciągłym natomiast żółta i zielona będą razem migać).